## දෙපාර්තමේන්තු චකුල්බ : 2017 / 15

ගිණුම් අංශය, බන්ධනාගාර මූලස්ථානය, කොළඹ 09

2017.08.01

සියලුම කොමසාරිස්වරුන්/අධාsක්ෂකවරුන්/ බන්ධනාගාර අධිකාරිවරුන්/ සහකාර අධිකාරිවරුන් සහ සියලුම මාණ්ඩලික නිලධාරින් වෙත,

## <u>අයවැය පුතිපාදන උපයෝගී කරගෙන බැඳීම් හා බැරකම් සඳහා එළඹීම</u>

2017 වර්ෂයේ සිට වාර්ෂික විසර්ජන පනත මහින් සලසා දෙනු ලබන පුතිපාදන පුශස්ථ මට්ටමින් උපයෝජනය කිරීම හා අනුමත පුතිපාදන සීමාවන් ඉක්මවා බැදීම් හා බැරකමිවපට එළඹීම වළක්වාලීමේ අරමුණ ඇතිව මුදල් අමාතායංශය මහින් 2017.04.27 දින රාජාය ගිණුම් වනුලේඛ අංක :-255/2017 යන චනුලේඛය නිකුත් කර ඇත.

ඒ අනුව වියදම් දැරීමේ දී අඳාළ වියදම් සම්බන්ධ වාර්ෂික අයවැය සීමාව තුළ බැඳීම් හඳුනාගනිමින් කටයුතු කළයුතු අතර එක් මුදල් වර්ෂයකට වඩා වැඩි වර්ෂ ගණනක් සඳහා භාණ්ඩ,සේවා හා කොන්තුාත් පදනම් කරගෙන බැඳීම් සඳහා එළමීමේ දී හෝ එම කටයුතු එළඹුණු වර්ෂය තුළ එම භාණ්ඩ, සේවා ලැබී නොමැති හෝ කොන්තුාත් වැඩ ඉටුකර බවට සහතික කර නොමැති විටකදී එවැනි බැඳීම් ඉදිරියට ගෙන යා හැකි වන්නේ ඒ සඳහා අවශා අයවැය පුතිපාදන එළඹෙන වර්ෂය සඳහා වෙන්කර ඇති විට පමණි.

ඒ අනුව මුදල් වර්ෂයකට අදාළ සියලුම බැරකම් අදාළ වර්ෂය තුළදී ම නිදහස් කළයුතු අතර දක්වා ඇති උපදෙස්වලට පටහැනිව ඇතිකරගනු ලබන වගකිම් සඳහා භාණ්ඩාගාරය තවදුරටත් කටයුතු කරනු නොලැබේ. මෙම බැඳිම් හා බැරකම් පියවීමේ ක්රියාවලිය ආවරණය වන පරිදි සිගාස් (CIGAS) ගිණුම්කරණ පද්ධතිය යාවත්කාලීන කර ඇත. ඒ අනුව ඇතිකර ගනු ලබන සියළුම බැඳීම් හා බැරකම් පිළීබඳ තොරතුරු www.newcigas.treasury.gov.lk යන වෙබ් අඩවියට උත්පනය (upload) කළයුතු අතර ඊට අදාළ ගොනු සකස් කිරීමට අදාළ උපදෙස් මේ සමහ ඉදිරිපත් කර ඇත.

එච්එච්.එම්.එන්.සී. ධනසිංහ බන්ධනාගාර කොමසාරිස් ජනරාල්

- 01. ලේකම් :- බන්ධනාගාර පුතිසංස්කරණ,පුනරුත්ථාපන නැවත පදිංචි කිරිම හා හින්දු ආගමික කටයුතු අමාතායංශය
- 02. විගණකාධිපති :- විගණකාධිපති දෙපාර්තමේන්තු
- 03. අභාහන්තර විගණන :- බන්ධනාගාර දෙපාර්තමේන්තුව

## නව සිගාස් (CIGAS) ගිණූම් කරන පද්දතිය යාවත්කාලින කර බැදීම් (Commitments ) ගොනුවක් සකස් කර ගන්නා ආකාරය

## <u>උපදෙස් පතුකාව</u>

රාජා ගිණූම් චකු ලේඛ 255/2017 අනුව බැදිම් හා බැරකම් ලියවීමේ කියාවලිය ආවරණය වන පරිදි සිගාස් (CIGAS) ගිණූම්කරන පද්ධතිය යාවත්කාලින කර ඇති බැවින් 255/ 2017 චකුලේඛයට අනුව ගනුදෙනු සම්බන්ධ කියාවලියේ සියලුම පියවරයන් පහත දක්වා ඇත.

පියවර 01 :- මුදල් අමාතාහංශ වෙබ් අඩවිය ඔස්සේ අදාළ යාවත්කාලින කරන ලද සිගාස් (CIGAS) පද්ධතිය භාගත (Download) කළ යුතුය.

|   | Name                                                                     | Date modified      | Туре               | Size      |
|---|--------------------------------------------------------------------------|--------------------|--------------------|-----------|
| ( | Files Currently On the Disc (1) NewCIGAS Reactive De Martine to the term | 7/6/2017 30 AM     | Application        | 24,929 KB |
|   | Hesktop                                                                  | 10/31/2016 1:49 PM | Configuration sett | 1 KB      |
|   |                                                                          |                    |                    |           |
|   |                                                                          |                    |                    |           |

පියවර 02 :- භාගත (Download) කළ නව සිගාස් (CIGAS) පද්ධතිය Copy කර New\_ CIAGS ගෙනුව තුළට Past කල යුතුය.එහිදි එනු ලබන පණිවිඩයට Copy and Replace යන නිවේදනය ලබා දෙන්න.

| anize v Include in library v Share with v Burn New folder      |       |                                                                                                    |                                                                                               |  |  |  |  |
|----------------------------------------------------------------|-------|----------------------------------------------------------------------------------------------------|-----------------------------------------------------------------------------------------------|--|--|--|--|
| Favorites<br>Desktop<br>Downloads                              |       | kinterop.CRV/EWER9Lib.dll<br>IGAS<br>IGAS<br>IGAS_log                                                                                             | ⊗ Microsoft.VisualBasic.PowerP<br>■ NEWCIGAS<br>■ NEWCIGAS.exe<br>⊗ ShockwaveFlashObjects.dll |  |  |  |  |
| Libraries<br>Documents<br>Music<br>Pictures<br>Videos          | C (C) | onfig<br>viewe9 dll<br>py File<br>There is already a file with the si<br>Click the file you want to keep                                          | کی stole.dll<br>کی System.Data.SqlServerCe.dll<br>عme name in this location.                  |  |  |  |  |
| i Homegroup<br>Admin (ADMIN-HP)<br>Computer<br>Local Disk (C:) |       | Copy and Replace<br>Replace the file in the destination full<br>NEWCCAS - www.<br>NEWCCAS (C.)<br>Size 24.0 MB<br>Date modified: 3/7/2017 7:45 AM | er with the fle you are copying:                                                              |  |  |  |  |

පියවර 03 :- ඉන් පසු නව සිගාස් (CIGAS) පද්ධතිය Open කර අදාළ දිනට ඇති බැදිම් (Commitments ) එහි ඇතුලත් කළ යුතුය

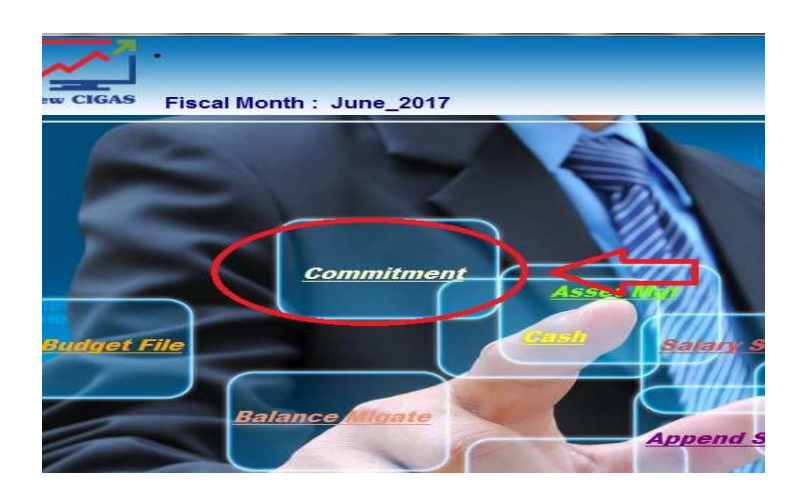

පියවර 04 :- පහත සදහන් උදාහරනය පරිදි වැටුප් හැර අදාළ අනෙකුත් ගෙවිම් සියල්ලම් අදාළ වැය විෂය යටතේ බැදිම් (Commitments ) ලෙස අදාළ දිනට අතුළත් කළ යුතුය

|           | Date                          | 13/07/2017              |                    | Bank Code        | HDP     |
|-----------|-------------------------------|-------------------------|--------------------|------------------|---------|
|           | Head No                       | 232 🗸                   |                    |                  |         |
| mmitment  | Object Code                   | 1205 🗸                  |                    |                  | JA.     |
| Innitial  | Vote                          | BC-1205-P               |                    | •                |         |
| n 0.00    | Purchase Order No/ Commit No  | 122                     |                    |                  |         |
| d 0.00    | To Whom / Vendor              | Prison Headquarters     |                    |                  |         |
| ted 0.00  | Items/ Purpose                | Other                   |                    |                  |         |
| 23,557.00 | Amount                        | 20,000                  | 00                 |                  |         |
|           | Now you can use tab key to mo | ve one to another and u | se key black to se | leo. the drop do | un item |

පියවර 05 :- ඉහත පියවර 04 අනුව බැදිම් ඇතුළත් කිරිමෙන් අනතුරුව Upload to Web වෙත පිවිසෙන්න .

| Commitment<br>Budget File | Assal              |
|---------------------------|--------------------|
| Balance Migate            | Append<br>Bank Rec |
|                           |                    |

පියවර 06 :- Upload to Web වෙත පිවිසිමෙන් අනතුරුව ඇතුළත් කරන ලද බැදිම් (Commitments ) එකිනෙක වෙන වෙනම තොරා Create කළ යුතුය. Create කළ පසු අදාළ බැදිම් සම්බන්ධ ගොනුව සකස් වන ස්ථානය පිලිබදව පිණිවිඩයක් ලැබෙනු ඇත.

| Web_U | pload1         |                                   | CREATE                                                                                                    | $\searrow$         |                    |         |
|-------|----------------|-----------------------------------|----------------------------------------------------------------------------------------------------|--------------------|--------------------|---------|
|       | P_order        | Date                              | Vote                                                                                                    | ltem               | to_whom            | commit  |
| •     | 024            | 2/20/2017                         | B1-1201-P                                                                                                    | 1201-stationery a  | manga treading     | 7863.00 |
|       | 046            | 2/20/2017                         | B1-1403-1-P                                                                                                    | 1403-electricity a | ceylon electricity | 250473  |
|       | 1 NEWCICAS     | and the second                    | Concernant of the local division of the local division of the loca | x                  | SUDEENA SUP        | 110844  |
|       | 2              | -                                 | and the second second                                                                                                    |                    | SP Weeravila       | 5478.00 |
|       | 3              |                                   |                                                                                                    | 1940 - 2000 - 1    | W.M.M.Aruna Sh     | 6310.49 |
|       | 2 Successfully | / Created Web Up<br>load\Commitme | pload File .You can find<br>nt 13 07 2017 csv                                                                                                    | d the file         | SUPRINTENDE        | 3649.10 |
|       | d              | ioud (commune                     |                                                                                                    |                    | K.Balasubramani    | 31290.0 |
|       | d              | •                                 |                                                                                                    |                    | K.Balasuberaman    | 34940.0 |
|       | C              |                                   |                                                                                                    | ОК                 | Markfed filling St | 347803  |
|       | d              |                                   | 7                                                                                                    |                    | Superintendent O   | 293943  |
|       | C88            | 4/7/201                           | 232-1-1-0-1003-4-P                                                                                                    | Allovnce 19/2014   | Superintendent O   | 314861  |
|       | C89            | 4/7/201                           | 232-1-1-0-1003-4-P                                                                                                    | Allovnce 19/2014   | Superintendent O   | 267752  |
|       | C90            | 4/7/2017                          | 232-1-1-0-1101-1-P                                                                                                    | Batta              | Superintendent O   | 199350  |
|       | C91            | 4/7/2017                          | 232-1-1-0-1101-1-P                                                                                                    | Patty Cash         | Superintendent O   | 11620.0 |

පියවර 07 :- පියවර 06 ට අනුව අදාළ ගොනුව සකස් වු ස්ථානය

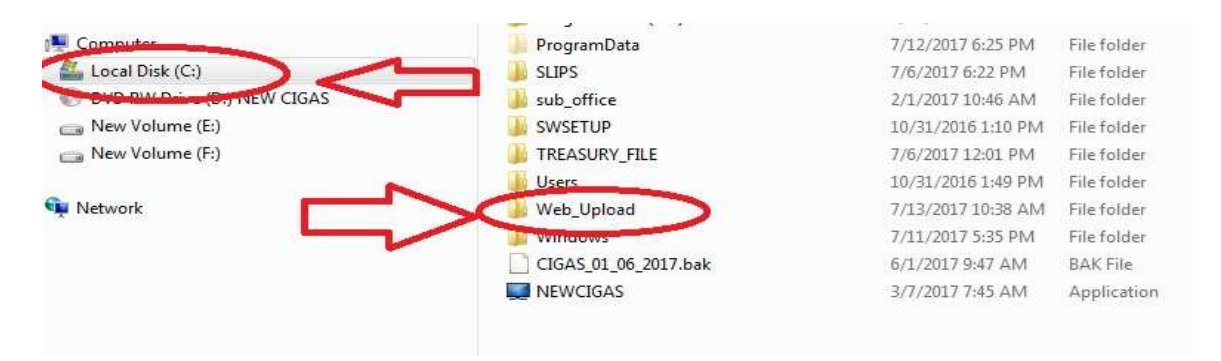

පියවර 08 :- මෙය Upload to Web මගින් Create කළ බැදිම් (Commitments ) ගොනුව වේ. මෙම බැදිම් ගොනු එදිනෙදා සිගාස් (CIGAS) පද්ධතිය ඇතුළත් කරන බැදිම් (Commitments ) සංඛාාව අනුව ගොනු සංඛාාවද වෙනස් විය හැකිය.

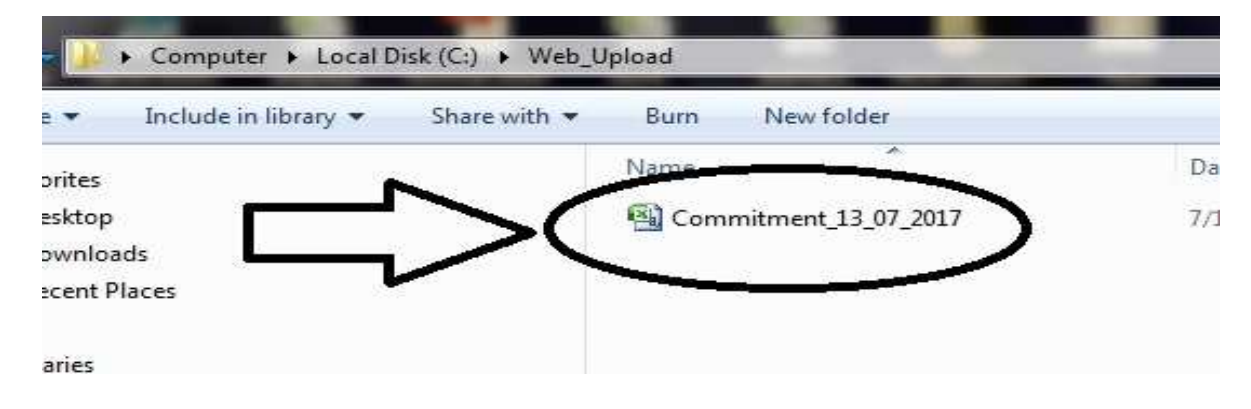

සකස් කරන ලද බැදිම් (Commitments ) ගොනුව <u>newcigas.treasury.gov.lk</u> වෙබ් අඩවිය මගින් උත්පනය (upload) කරන ආකාරය

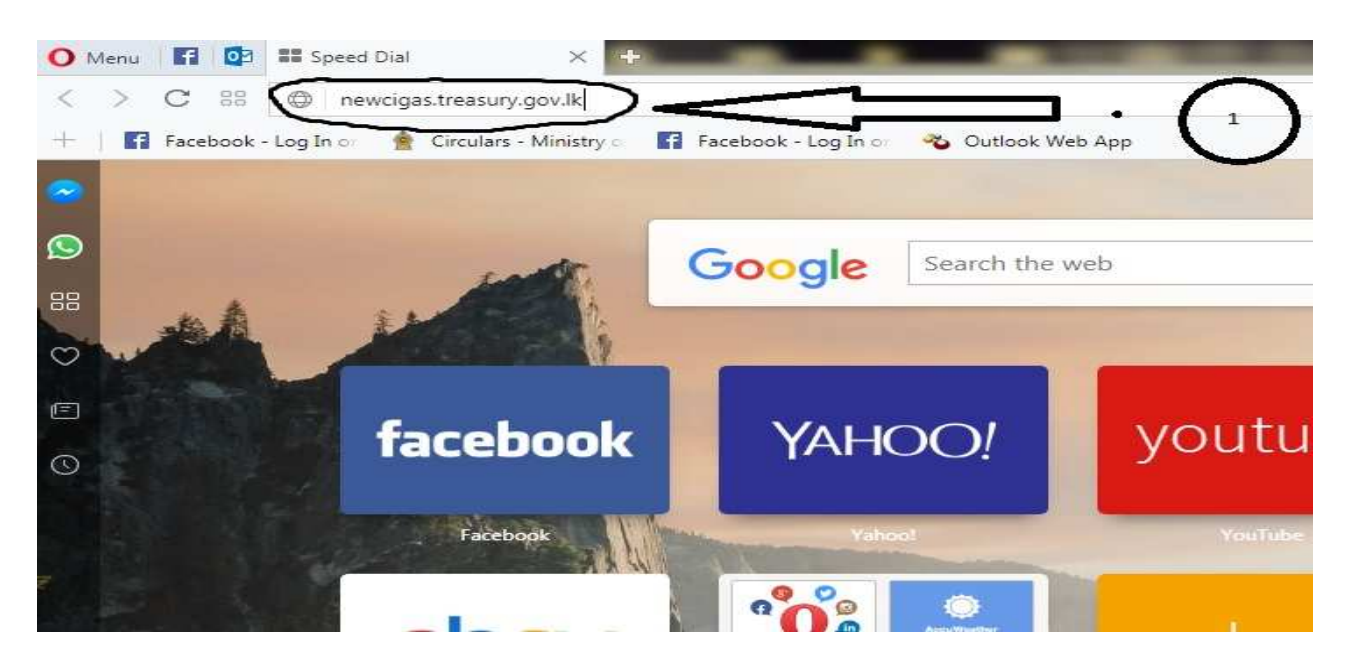

පියවර 01 : - <u>newcigas.treasury.gov.lk</u> වෙබ් අඩවිය අන්තර්ජාල සෙවුම් යන්නුයට අතුලත් කිරීම.

පියවර 02 :- newcigas.treasury.gov.lk වෙබ් අඩවිය පිවිසිමෙන් පසු එහි ඇති

User — → New\_Registration වෙත පිවිසිය යුතුය.

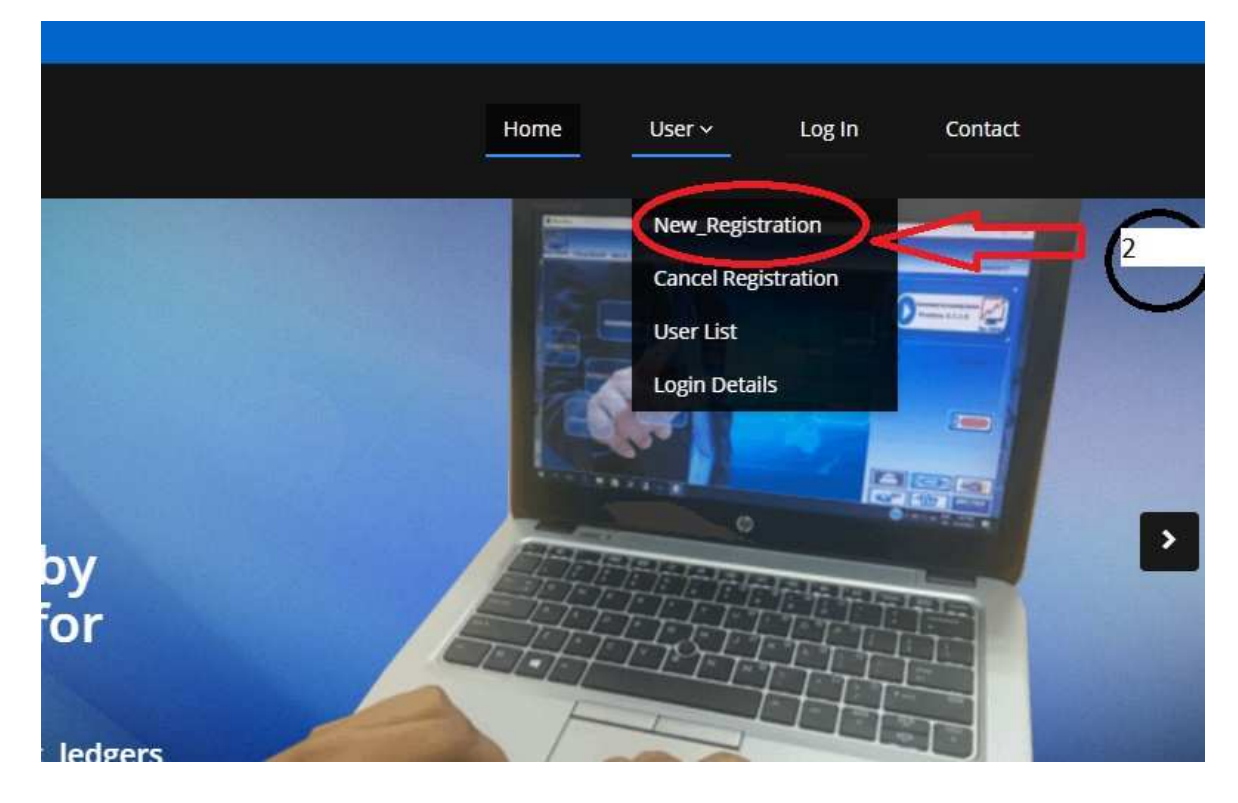

පියවර 03 :- New\_ Registration වෙත පිවිසිමෙන් පසු ලැබෙන CIGAS New User Registration හි ඇති Personal & Office Details සියල්ල සම්පුර්ණ කය යුතුය.

Head No :- සියළුම ආයතන 232 අතුලත් කළ යුතුය

Bank Code :- සිගාස් (CIGAS) පද්ධතිය ඇතුලත් කර ඇති ආයතනයට අදාළ අංකය ඇතුළත් කළ යුතුය (උදා :- B01, B10, B25)

Type :- Sub Office

\*\* User Name ,Password අදාළ ආයතන පුධානියා දැනුවත්ව කැමති ලෙස යොදා ගත හැකිය

| Register Now!<br>Once you sature, Emel will be sent to you for user Activation! |
|---------------------------------------------------------------------------------|
| Personal & Office Details                                                       |
| Your Full Name                                                                  |
| Enter Your Adoress                                                              |
| Errali Address                                                                  |
| Phone Number                                                                    |
| Head No.                                                                        |
| Benk Code                                                                       |
| Tot<br>                                                                         |
| User Name                                                                       |
| Password                                                                        |
| Confirm Pessivord                                                               |

පියවර 04 :- New\_ Registration නිවැරදිව කිරිමෙන් පසු Log In වෙත පිවිස ඔබ විසින් යොදනු ලබන User Name ,Password යොදා අදාළ වෙබ් පිටුවට ඇතුල් විය හැකිය.

| LogIn.aspx     |                                            |
|----------------|--------------------------------------------|
| Facebook - Log | in or 🔹 🗞 Outlook Web App                  |
|                |                                            |
|                |                                            |
|                | CIGAS User Login!                          |
|                | in new saw, you need to require some requi |
|                |                                            |
|                | User Name                                  |
|                | User Name                                  |
| =              | User Name                                  |
| Ц<br>Ч         | User Name<br>Password                      |
| ť ť            | User Name<br>Password                      |

පියවර 05 :- අදාළ වෙබ් පිටුවට ඇතුල්වීමෙන් අනතුරුව දකුණු පස ඉහල පියවර 3 යොදනු ලැබු ඔබගේ නම නිවැරදිදැයි තහවුරු කරගත යුතුය.

එය නිවැරදි නම් ඔබ විසින් සකස් කර ගන්නා ලද දෛනික Web upload මගින් සකස් කර ගන්නා ලද බැදිම් (Commitments ) ගොනු choose file මගින් තොර Upload කළ යුතුය.

| department of State Accounts |                            |                 | × •    | Velcome A.M.D.K | .B.ALAHAKOON |
|------------------------------|----------------------------|-----------------|--------|-----------------|--------------|
| Rew CIGAS                    | Web Interface              | Home            | User ~ | Log In          | Contact      |
|                              |                            |                 |        |                 |              |
| <i>NEW</i> CIGAS             | WELCOME T                  | O FILE UPLOAD I | NTER   | FACE!           |              |
| ONLINE INTERFACE             |                            |                 |        |                 |              |
| File Upload                  | THU JUL 13 2017            |                 |        |                 |              |
| Download                     | Choose File No file chosen |                 |        |                 |              |
| Print Rec                    | Upload                     |                 |        |                 |              |
| List                         | How To Upload D            | aily            |        |                 |              |
| +923XXXXX                    | now to opioad D            | uny             |        |                 |              |

\*\* මෙම කියාලියට අනුව බැදිම් (Commitments ) ගොනු දිනපතා <u>newcigas.treasury.gov.lk</u> වෙබ් අඩවිය උත්පනය (upload) කළ යුතු අතර එසේ නොකරන ආයතන සදහා 2017 අගෝස්තු මස සිට අක්මුදල් ලබා දිමට සිදු නොවන බවද කාරුණිකව දැනුම් දෙමි.

\*\* බැදිම් (Commitments ) සදහා අක් මුදල් ලැබෙන තෙක් එම බැදිම් සිගාස් (CIGAS) පද්ධතිය තුල බැරකම් (Liabilities ) ලෙස ඇතුළත් නොකළ යුතු බවද වැඩිදුරටත් දැනුම් දෙම්.

\*\*\*දිනපතා භාණ්ඩාගාරයවෙත යොමු කරනු ලබන බැදිම් (Commitments ) මාසය අවසානයේ මුලස්ථානයට එවනු ලබන හිහ බිලට සමාන විය යුතුය. එසේ සමාන නොවන්නේනම් ඒසදහා අක්මුදල් ලබා නොදෙන බවද කාරුණිකව දැනුම් දෙමි.